# 应用商店一应用初始化

Smartbi安装完成后,应用环境默认是空环境,用户需要按照如下流程发布应用。

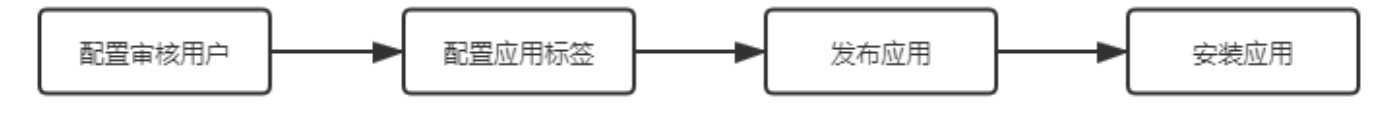

# 配置审核用户

系统中内置了"商店运维角色"用于审核用户发布的应用,但是并未有相应的审核用户,因此我们需要先把审核用户配置好。

在"系统运维 > 用户管理"界面,创建一个名这为"APP"的用户,用来对发布的应用执行审核操作。

| ,s |               |                                 |           |              |    | a + 🖀 | ¢¢ ¢ | L 🗳 💩 💬   | 8 845 |      |
|----|---------------|---------------------------------|-----------|--------------|----|-------|------|-----------|-------|------|
|    | 倄 导航   用户管理 🗙 |                                 |           |              |    |       |      |           |       |      |
| Ē  | 用户角色          | 输入名称: APP                       | 搜索(S)     |              |    |       |      |           |       |      |
| 略  | > 四 根组        | (首页) [上页] [下页] [尾页] 第1页, 共1页每页2 | 5 行, 共1行  |              |    |       |      |           |       |      |
| 뙚  |               | 组编号<br>A ROOT                   | 名称<br>APP | 別名<br>应用审核人员 | 描述 |       |      | 操作<br>∂ 面 |       |      |
| 6  |               |                                 |           |              |    |       |      |           |       |      |
| \$ |               |                                 |           |              |    |       |      |           |       |      |
| Î  |               |                                 |           |              |    |       |      |           |       |      |
| 4  |               |                                 |           |              |    |       |      |           |       |      |
| ß  |               |                                 |           |              |    |       |      |           |       |      |
| ¥6 |               |                                 |           |              |    |       |      |           |       |      |
| •  |               |                                 |           |              |    |       |      |           |       |      |
| 答疑 |               |                                 |           |              |    |       |      |           | ×     | 闭(C) |

#### 该用户的各设置项如下:

| 用户信息 | 用户信息 角色  | 內表 用户所属组     |
|------|----------|--------------|
|      | 名称: *    | APP          |
|      | 别名:      | 应用审核人员       |
|      | 密码:      |              |
|      | 确认密码:    |              |
|      | 描述:      |              |
|      | 启用用户:    |              |
|      |          | 启用期限: 永久 🛛 🗸 |
|      | 是否强制修改密码 | ●是○否         |

| 角色列表  | 该用户必须赋予"商店运维角位         | 五"。   |       |    |   |  |  |
|-------|------------------------|-------|-------|----|---|--|--|
|       | 用户信息 角色列表 用户所属组        |       |       |    |   |  |  |
|       | ☑ 商店运维角色 (StoreAdmins) |       |       | 搜索 | Q |  |  |
|       | ☑ 普通角色 (Users)         |       |       |    |   |  |  |
|       | □ 高级用户角色 (PowerUsers ) |       |       |    |   |  |  |
|       | □ 管理角色 (Admins)        |       |       |    |   |  |  |
|       | □ 组管理员角色 (GroupAdmins) |       |       |    |   |  |  |
|       |                        |       |       |    |   |  |  |
|       |                        |       |       |    |   |  |  |
| 用户所属组 | 用户信息 角色列表 用户所属组        |       |       |    |   |  |  |
|       |                        |       |       |    |   |  |  |
|       |                        | 可洗组列表 | 用户所屋组 | Pa |   |  |  |
|       | ◎ 損須                   |       | Pa 根组 |    |   |  |  |
|       |                        |       |       |    |   |  |  |
|       |                        |       |       |    |   |  |  |
|       |                        |       |       |    |   |  |  |
|       |                        | +     |       |    |   |  |  |
|       |                        | +     |       |    |   |  |  |
|       |                        | 4.    |       |    |   |  |  |
|       |                        | 4     |       |    |   |  |  |
|       |                        |       |       |    |   |  |  |
|       |                        |       |       |    |   |  |  |
|       |                        |       |       |    |   |  |  |
|       |                        | Q     |       | Q  |   |  |  |
|       |                        |       |       |    |   |  |  |

## 配置应用标签

发布应用前,必须先配置好应用的标签。

1、进入"系统运维 > 商店运维管理"界面。

```
2、在"应用标签"节点的更多菜单选择 新建 > 应用标签, 弹出"新建应用标签"窗口。
```

| 倄 导航 🗆 商店运维管理 🗙 |                                                                 |                               |            |          |           |
|-----------------|-----------------------------------------------------------------|-------------------------------|------------|----------|-----------|
| Ca 应用标签         | ○ 批量删除     全选       新建     //////////////////////////////////// | 搜索 Q 发布者                      | ∨ ◎ 发布开始时间 | ◎ 发布结束时间 | ◎ 重置 〇 刷新 |
|                 | 刷新(R)<br>属性(P)                                                  | 新建应用标签<br>名称: *<br>别名:<br>描述: | ×          |          |           |
|                 |                                                                 |                               | 職定取消       |          |           |

3、设置好如下标签。

| 1 | 😭 导航 🗉 商店运维管理 🛛 🗙    |             |     |     |   |          |          |           |
|---|----------------------|-------------|-----|-----|---|----------|----------|-----------|
|   | ~ 10 应用标签            | □ 批量删除 □ 全选 | 搜索Q | 发布者 | ~ | ① 发布开始时间 | ① 发布结束时间 | ◎ 重置 ○ 刷新 |
|   | > 🗈 电子表格<br>> 🗈 透视分析 |             |     |     |   |          |          |           |
|   | > 🗈 自助仪表盘            |             |     |     |   |          |          |           |
|   |                      |             |     |     |   |          |          |           |
|   |                      |             |     |     |   |          |          |           |
|   |                      |             |     |     |   |          |          |           |
|   |                      |             |     |     |   |          |          |           |
|   |                      |             |     |     |   |          |          |           |

# 发布应用

配置完审核用户和应用标签后,用户就可以将自己的应用发布。

1、进入到"应用"界面,单击右上角的发布应用按钮:

| "S |                      | Q 🕂 🏠 🖄 👘 部務 :            |
|----|----------------------|---------------------------|
| Ē  | 我安装的应用 我发布的应用 我申请的应用 | 搜索应用 Q O 刷新 + 发布应用 @ 应用商店 |
| 88 |                      | ⊞ :≡                      |
| E  | 安装更多应用               |                           |
| ŵ  |                      |                           |
| 4  |                      |                           |
| Ш  |                      |                           |
|    |                      |                           |
|    |                      |                           |
| ⑦  |                      | 共0条 〈 〉 前往 1 0            |

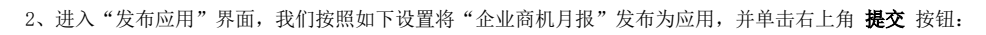

| 导航   发布应用 × |          |                            |                              |    |    |
|-------------|----------|----------------------------|------------------------------|----|----|
|             |          |                            |                              | 暂存 | 提交 |
|             | <b>с</b> |                            |                              |    |    |
| 12          | 应用名称"    | 正亚间初归拉                     |                              |    |    |
| Б           | 应用内容*    | ▼ 资源选择                     | * 白 分析报表                     |    |    |
|             |          | Q                          | ① 企业商机月报                     |    |    |
|             |          | ∑ <u>Ⅲ</u> 分析报表            |                              |    |    |
|             |          | > □ 功能演示                   |                              |    |    |
|             |          | ◇ 臼 电子表格                   |                              |    |    |
|             |          | > 🗀 高级图形                   |                              |    |    |
|             |          | 至公年度销量目标补录                 |                              |    |    |
|             |          | 田 多样式地图                    |                              |    |    |
|             |          | 田 企业商机月报 双击选择              |                              |    |    |
|             |          | > 🔁 探索分析                   |                              |    |    |
|             |          | > [1] 自助仪表盘                |                              |    |    |
|             |          |                            |                              |    |    |
|             | 应用描述     | 温馨短示:应用平板家的收款页源新以使用51用力支,谓 | 这件这白女新及仰一历到应州书。              |    |    |
|             |          |                            |                              |    |    |
| Б           | 应用标签*    | 电子表格                       | <u> </u>                     |    |    |
| Б           | 应用图标*    | 上後圏际 选择圏际                  |                              |    |    |
| Б           | 应用详情*    | ☆ 微軟雅黒 ~ 12px ~ <u>A</u> ~ | ∠ ∽ B I U ⊕ Ix 둘 풀 풀 ≣ ⊑ ⊑ … |    |    |
|             |          | 企业商机月报                     |                              |    |    |
|             |          |                            |                              |    |    |
|             |          |                            |                              |    |    |
|             |          |                            |                              |    |    |
|             |          |                            |                              |    |    |
|             |          |                            |                              |    |    |
|             |          |                            |                              |    |    |
|             |          |                            |                              |    |    |
|             |          |                            |                              |    |    |
| 流程处理 流程图    |          |                            |                              |    |    |
| 流程说明        | 应用商店发    | 成布及修改应用流程                  |                              |    |    |
| 提交身份        | 管理员      |                            |                              |    |    |
| 即将流向        | 审核 (商店)  | 运维角色[角色])                  |                              |    |    |

3、用户审核用户"APP"用户登录,进入"我的待办"界面对管理员用户发布的应用进行审核。

|      |                            |                    |          |        | a 🚓 🖻               | 🔎 🔮 🙍 应用审           |
|------|----------------------------|--------------------|----------|--------|---------------------|---------------------|
| ▲ 导航 | 我的待办 ×                     |                    |          |        |                     |                     |
|      |                            |                    |          |        |                     |                     |
|      |                            | 快捷查看流程信息           | 及发起流程,便于 | 跟踪流程信息 |                     |                     |
|      |                            | 输入你想要搜索的内容         |          | ~ 〇 粉  | 动海程                 |                     |
|      |                            |                    |          | $\sim$ |                     | ○ 刷新                |
|      | ₩ ctab                     | 1 🗍 ==             |          | 1      | //_ #949±265        | 0                   |
|      |                            |                    |          |        |                     | U                   |
|      | 主题                         | 状态                 | 当前环节     | 当前处理人  | 创建时间                | 接收时间                |
|      | 1 28 发布应用-企业商机月报-管理员-2021- | 10-18 17:10:53 待审核 | 审核       | 应用审核人员 | 2021-10-18 17:10:54 | 2021-10-18 17:10:54 |
|      |                            | 双击进入审核界面           | ī        |        |                     |                     |
|      |                            |                    |          |        |                     |                     |
|      |                            |                    |          |        |                     |                     |
|      |                            |                    |          |        |                     |                     |
|      |                            |                    |          |        |                     |                     |
|      |                            |                    |          |        |                     |                     |
|      |                            |                    |          |        |                     |                     |
|      |                            |                    |          |        |                     |                     |

4、在待办列表中双击待办项,进入审核界面: 审核通过,单击 提交 按钮。

HINE

| Ş, |      |      |           |                                       | Q | <b>1</b> | ) 🗘 ( | <b>)</b> (1 | 应用审核人    | 局 : |
|----|------|------|-----------|---------------------------------------|---|----------|-------|-------------|----------|-----|
|    | 😭 导航 | 我的待办 | Ⅰ 处理流程[发布 | 应用·企业 ×                               |   |          |       |             |          |     |
| Ē  |      |      |           |                                       |   |          |       |             |          |     |
| RŶ |      |      |           |                                       |   |          | _     |             |          |     |
|    |      |      | 应用名称*     | 企业商机月报                                |   | 浏览应      | 用     |             |          |     |
|    |      |      | 应用内容*     | 企业商机月报                                |   |          |       |             |          |     |
|    |      |      | 应用描述      |                                       |   |          |       |             |          |     |
|    |      |      | 应用标签*     | 电子表格                                  |   |          |       |             |          |     |
|    |      |      | 应用图标*     |                                       |   |          |       |             |          |     |
|    |      |      |           |                                       |   |          |       |             |          |     |
|    |      |      | 应用详情*     |                                       |   |          |       |             |          |     |
|    |      |      |           | 7F.75.04.0 Pr.2426                    |   |          |       |             |          |     |
|    |      |      |           |                                       |   |          |       |             |          |     |
|    |      |      |           |                                       |   |          |       |             |          |     |
|    |      |      |           |                                       |   |          |       |             |          |     |
|    |      |      |           |                                       |   |          |       |             |          |     |
|    |      | 流程处理 | 流程图 济     | 裡日志                                   |   |          |       |             |          |     |
|    |      |      | 流程说明      | 应用需店发布及修改应用流程                         |   |          |       |             |          |     |
|    |      |      | 提交身份      | ····································· |   |          |       |             |          |     |
|    |      |      | 待处理人      | 应用审核人员                                |   |          |       |             |          |     |
|    |      |      | 当前环节      | 审核                                    |   |          |       |             |          |     |
|    |      |      | 操作        |                                       |   |          |       |             |          |     |
|    |      |      | 即将流向      | 结束                                    |   |          |       |             |          |     |
|    |      |      |           | 同意                                    |   |          | _     |             |          |     |
|    |      |      | 处理意见      | 同意                                    |   |          |       |             |          |     |
| •  |      |      |           |                                       |   |          | 11    | 损           | <u>父</u> |     |
| 答疑 |      |      |           |                                       |   |          |       |             |          |     |

审核通过后,管理员用户就可以安装该发布的应用了。

▲ 本节是以管理员来发布应用的,您也可以用其它用户发布应用,只要该用户拥有"应用"模块的操作权限即可。

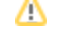

# 安装应用

发布的应用审核通过后,管理员就可以安装该应用了。

1、在"应用"界面,选择右上角的 应用商店 按钮:

| "S     |                      | Q 🕂 🕐 🖻 🕫 智暇 :     |
|--------|----------------------|--------------------|
| Ш.     | 我安装的应用 我发布的应用 我申请的应用 | 搜索应用 Q O 刷新 + 发布应用 |
| 88     |                      |                    |
| ۲<br>۲ | 安装更多应用               |                    |
| ŵ      |                      |                    |
| \$     |                      |                    |
| Ш      |                      |                    |
|        |                      |                    |
|        |                      |                    |
| ⑦      |                      | 共0条 〈 〉 前往 1 0     |

2、进入到"应用商店"界面,选择发布的"企业商机月报"应用:

| Ş,                                                                              |               |         |         | Q 4 | - 🏠 É | 3 4 4 6 6 6 6 6 6 6 6 6 6 6 6 6 6 6 6 6 |
|---------------------------------------------------------------------------------|---------------|---------|---------|-----|-------|-----------------------------------------|
|                                                                                 | 脅 导航 Ⅰ 应用商店 × |         |         |     |       |                                         |
| Ē                                                                               |               |         |         |     |       |                                         |
| 882                                                                             | Q 搜索应用        |         | ~ 应用发布者 | ~   | 发布时   | 间↓ 访问量 下载量 评论数                          |
|                                                                                 | BA 全部应用       | 企业商机月报  |         |     |       |                                         |
| 2¢3                                                                             | > 🗊 电子表格      |         |         |     |       |                                         |
| 6                                                                               | > 💼 透视分析      |         |         |     |       |                                         |
| B                                                                               | > 💼 自助仪表盘     | 双击打开该应用 |         |     |       |                                         |
| 3                                                                               |               |         |         |     |       |                                         |
| ĨĨĨ                                                                             |               |         |         |     |       |                                         |
|                                                                                 |               |         |         |     |       |                                         |
|                                                                                 |               |         |         |     |       |                                         |
|                                                                                 |               |         |         |     |       |                                         |
|                                                                                 |               |         |         |     |       |                                         |
|                                                                                 |               |         |         |     |       |                                         |
|                                                                                 |               |         |         |     |       |                                         |
| ()<br>()<br>()<br>()<br>()<br>()<br>()<br>()<br>()<br>()<br>()<br>()<br>()<br>( |               |         |         |     | ́,    | :1 条 〈 〉 前往 1 / 1页                      |
| HAL                                                                             |               |         |         |     |       |                                         |

3、双击打开该应用,进入其详情界面:单击 **安装应用** 按钮,在弹出的"安装应用"窗口中选择安装的目录,我们将其安装在"公共空间"中:

| Ş,                                |                      |                                                 | Q | +  | <b>1</b> | ê 🗘 🧐 | († † | 野: |
|-----------------------------------|----------------------|-------------------------------------------------|---|----|----------|-------|------|----|
|                                   | 分 导航   应用商店   企业商机月报 | x                                               |   |    |          |       |      |    |
|                                   |                      | 企业商机月报                                          |   |    |          | 1000月 |      |    |
| 뙚                                 |                      | 窗 管理员 2021-10-18 17:10:54 < ● 1 ● 0 ★ 0 ● 0 ★ 0 |   | /[ | 安業       | 較用    |      |    |
| \$                                | 企业商机月报               |                                                 |   |    |          |       |      |    |
|                                   |                      | 安装应用 X                                          |   |    |          |       |      |    |
| ĨÎ                                |                      |                                                 |   |    |          |       |      |    |
|                                   |                      | 安美日景(公共空间)                                      |   |    |          |       |      |    |
|                                   |                      | 会装取消                                            |   |    |          |       |      |    |
|                                   |                      |                                                 |   |    |          |       |      |    |
| <ul> <li>予</li> <li>答疑</li> </ul> |                      |                                                 |   |    |          |       |      |    |

### 4、单击 **安装** 按钮,待系统提示安装完成后,可以查看安装后效果:

| , <b>S</b> |                                 | Q 🕂 🐴 🖄 💭 🥙 管 管理员 :               |
|------------|---------------------------------|-----------------------------------|
| <b></b>    | 我安装的应用   我发布的应用   我申请的应用        | 搜索应用 Q O 刷新 + 发布应用 合应用商店          |
| 88         | []                              | 88 :≡                             |
|            | 企业商机月报 安装更多应用                   |                                   |
| \$         | ☐ 管理员 2021-10-18                |                                   |
| \$         |                                 |                                   |
| ĨĨ         |                                 |                                   |
|            |                                 |                                   |
| •          |                                 | 共1条 《 〉 前往 ── 」 / 1页              |
| 答疑         |                                 |                                   |
| Δ          | 本节演示的是用户安装自己发布的应用,实际上用户也可以安装其它所 | 用户发布的应用,则会涉及到对应用的权限申请,详情请参见:申请权限。 |